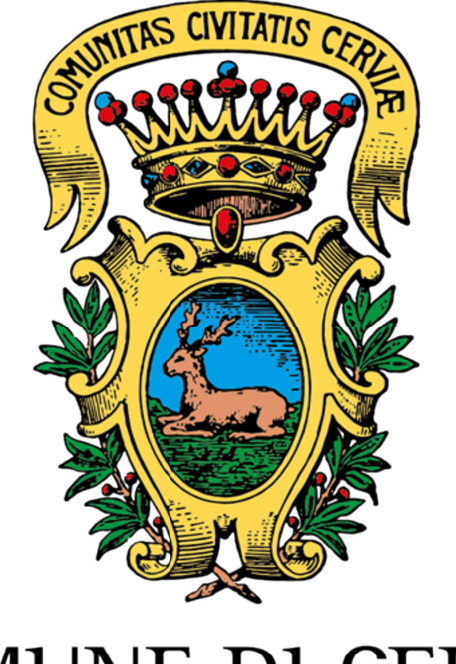

# COMUNE DI CERVIA

## REGOLAMENTO PER L'AFFIDAMENTO DI AREE AL SERVIZIO DEI CAPANNI PER LA PESCA RICREATIVA NEL COMUNE DI CERVIA

ISTRUZIONI OPERATIVE PER IL PAGAMENTO DEL CANONE TRAMITE PAGOPA **N.B.:** il seguente link consente di arrivare direttamente alla pagina del pagamento e saltare i passaggi da 1 a 5 delle presenti istruzioni operative <u>https://portale-cervia.entranext.it/pagamenti/pagamenti-spontanei/1425/nuovo-pagamento-spontaneo</u>

### Di seguito viene indicata la procedura completa partendo dal sito internet istituzionale del Comune di Cervia

**1)** Dalla home page <u>www.comunecervia.it</u> andare nel menù "I Servizi" e Selezionare "Servizi Online"

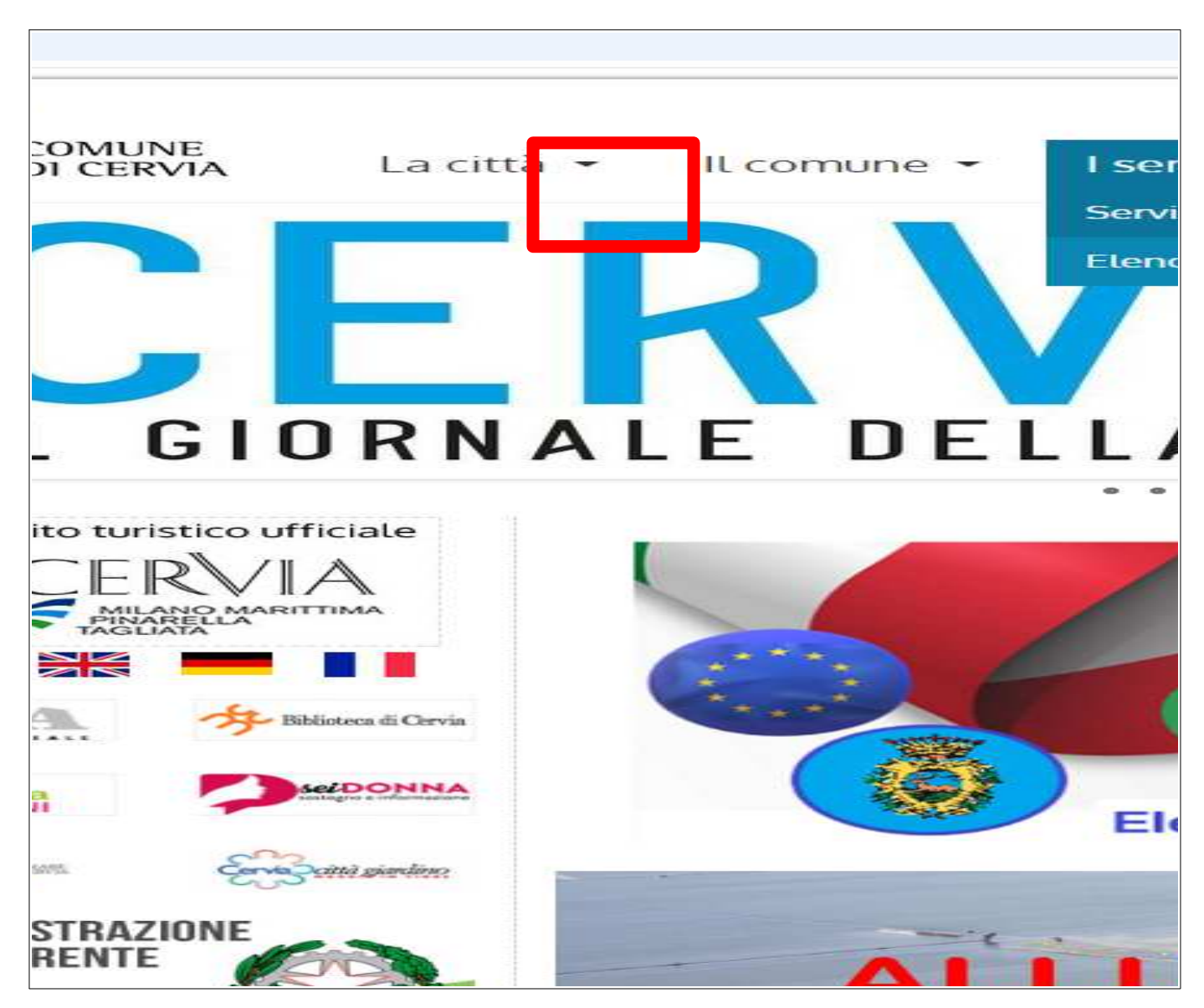

#### 2) Selezionare "Vai a pagamenti on line"

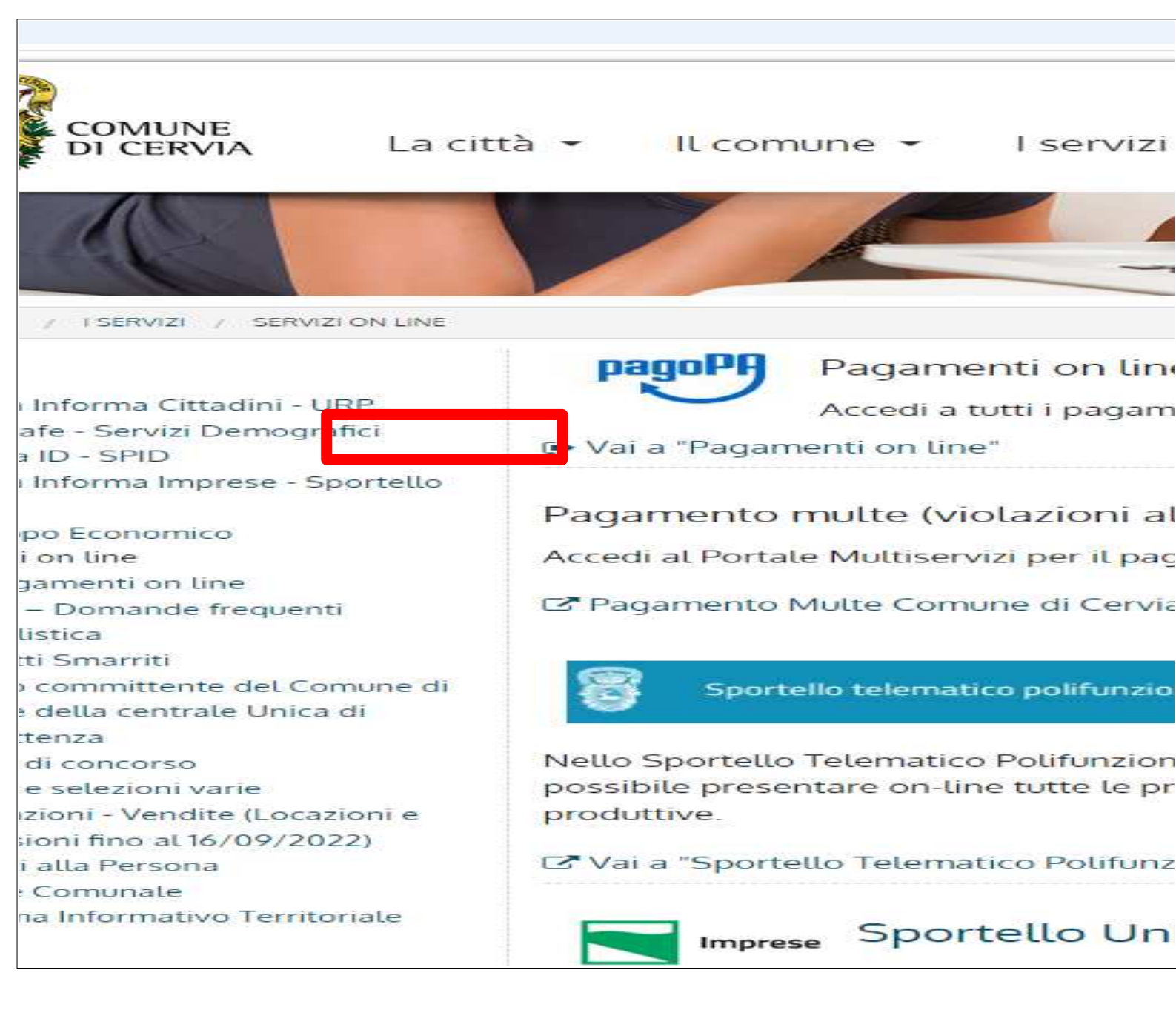

**3)** Selezionare "ACCEDI AL PORTALE TELEMATICO DEI PAGAMENTI DELL'ENTE – PagoPA"

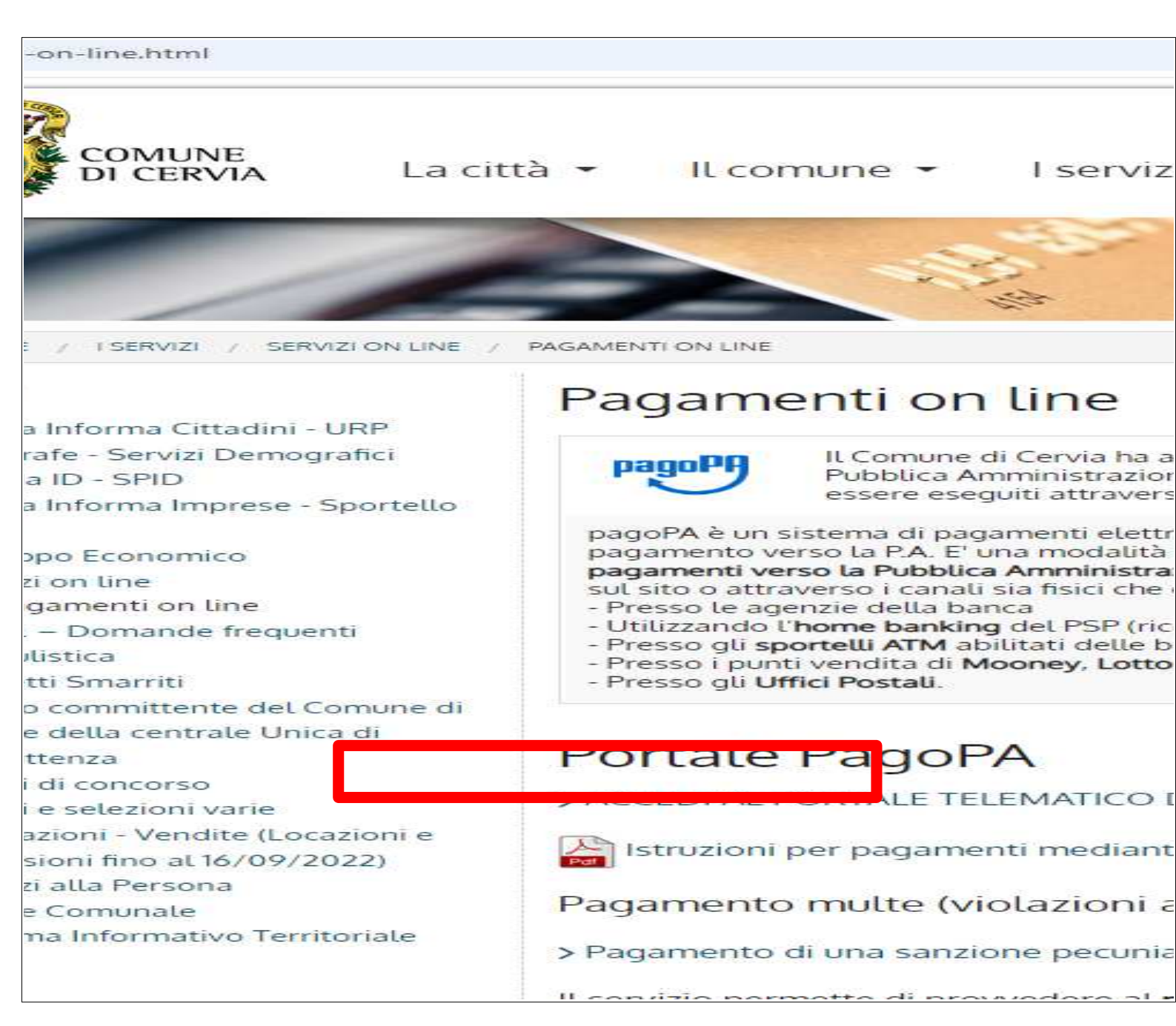

4) Andare nel menù "Pagamenti" e selezionare "Nuovo Pagamento Spontaneo"

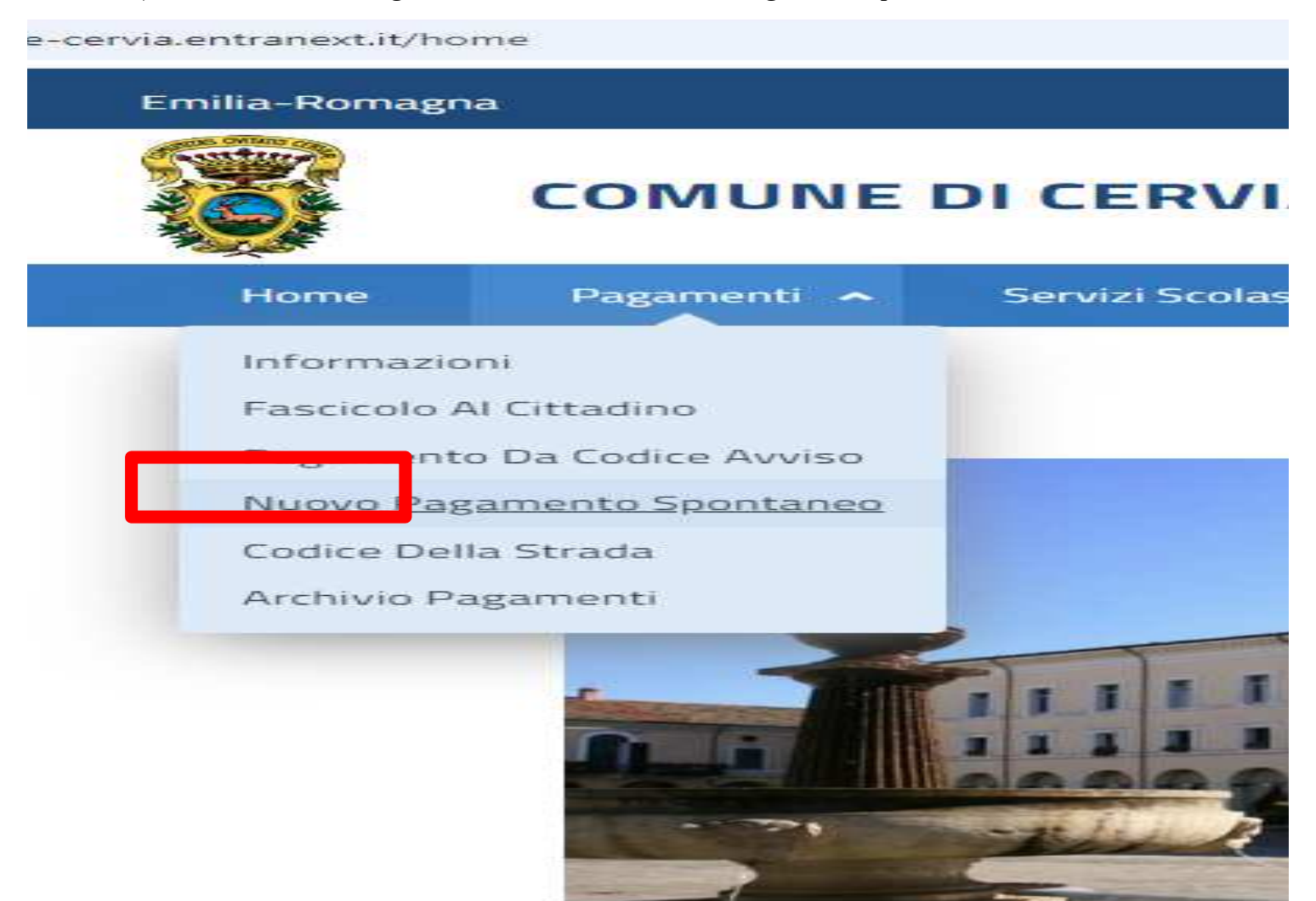

Questo nuovo servizio offre l'opport relative ai servizi offerti da questo c Entrando nell'area riservata con cre possibile verificare i pagamenti effe facilità seguendo le apposite istruzi

## :anei

ettuare un pagamento

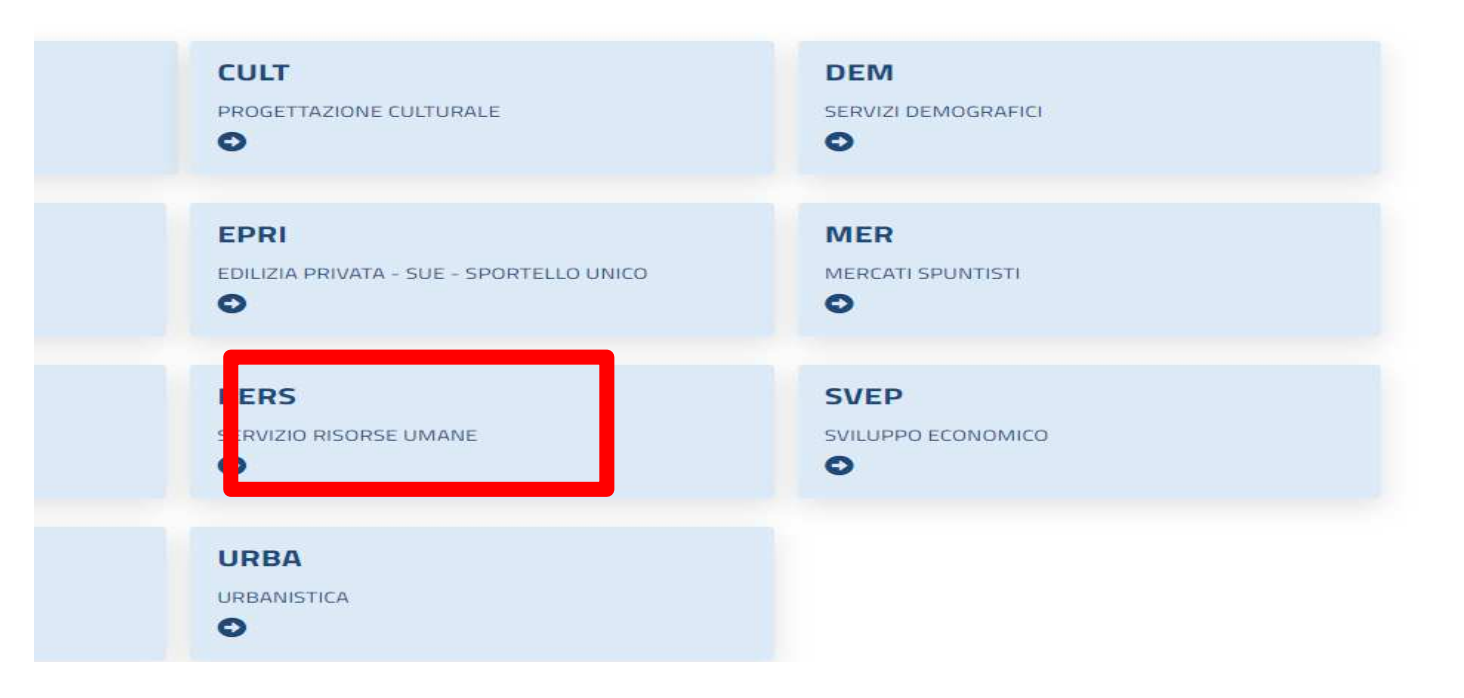

**6)** In "VOCI DI COSTO" selezionare la voce di costo corrispondente. L'importo viene generato automaticamente e non è modificabile.

7) in "GENERALE" inserire come causale versamento "Capanno n. \_\_\_\_- Canone anno \_\_\_\_"

8) selezionare "Avanti"

| osto Uni a | OTH | Importo |                   |
|------------|-----|---------|-------------------|
|            | 375 |         | 375               |
| 8)         |     |         |                   |
|            |     |         |                   |
|            |     |         |                   |
|            |     |         | TOTALE IMPORTO: 3 |
|            |     |         |                   |
|            |     |         |                   |
|            |     |         |                   |
|            |     |         |                   |
|            |     |         |                   |
|            |     |         |                   |
|            |     |         |                   |
|            |     |         |                   |
|            |     |         |                   |
|            |     |         |                   |

**9)** Compilare i dati anagrafici e di residenza. I campi con \* sono obbligatori

**10)** Selezionare "Avanti"

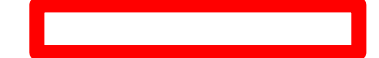

**11)** Verificare la correttezza dei dati nel riepilogo

**12.a)** Se si vuole procedere al pagamento online tramite applicativo PagoPa, selezionare "Inserisci nel carrello" (la successiva procedura, di competenza del servizio ministeriale PagoPa, richiede lo SPID)

*oppure* **12.b)** Se si vuole generare un Bollettino da pagare successivamente tramite Banca / Posta / Tabaccheria / Ecc.., selezionare "Paga più tardi"

| Romagna           |                                               |                     |          | pagoPI   |
|-------------------|-----------------------------------------------|---------------------|----------|----------|
| соми              | JNE DI CERVIA                                 |                     |          | Ŭ        |
| ne Pagamen        | nti 🗸 Servizi Scolastici 🗸 Contattaci         | i Informazioni      |          |          |
| > pagamenti > pag | gamenti Spontanei 🔸 nuovo Pagamento Spontaneo |                     |          |          |
| Nuov              | o Pagamento Spon                              | taneo               |          |          |
| PATRIMON          |                                               |                     |          |          |
| Seleziona le w    | oci di costo da pagare                        |                     |          |          |
| 🕗 Dati G          | Generali                                      |                     |          |          |
|                   |                                               |                     |          |          |
| 🖉 Dati C          | Contribuente                                  |                     |          |          |
| 3 Riepil          | laga                                          |                     |          |          |
|                   |                                               |                     |          |          |
|                   | DATI PAGAMENTO                                |                     |          |          |
|                   |                                               |                     |          |          |
|                   | Nominativo                                    |                     |          |          |
|                   | DEI TALI TAL                                  |                     |          |          |
| l l               | Residenza                                     |                     |          |          |
|                   | VIA DELLA CASA COMUNALE 1                     | 48015 CERVIA (RA)   |          |          |
|                   | Servizio                                      |                     |          |          |
|                   | PATRIMONIO                                    |                     |          |          |
|                   | Sottoservizio                                 |                     |          |          |
|                   | CAPANNI                                       |                     |          |          |
|                   |                                               |                     |          |          |
|                   |                                               |                     |          |          |
| 1                 | DETTAGLI PAGAMENTO                            |                     |          |          |
|                   | VOCE DI COSTO                                 |                     | QUANTITĂ | MPORTO   |
|                   | LOCAZIONE CAPANNI DA PESCA (ESCL              | LUSI CAPANNI 6 E 8) | 1        | 375.00 € |
|                   | TOTALE                                        |                     |          | 375.00 € |
|                   |                                               |                     |          |          |
|                   |                                               |                     |          |          |
|                   |                                               |                     |          |          |
|                   |                                               |                     |          |          |